## Open your internet browser on your device and access

## https://owa.eq.edu.au

## Input your student MIS username and Password

| Queensland Government | Department of <b>Education</b>                                                                                                    |  |
|-----------------------|----------------------------------------------------------------------------------------------------|--|
| Mail<br>MIS Gateway   | Managed Internet Service   Sign in with your usemame and password   Username *   MISID Username   Password *   I agree to the conditions of use and privacy statement   Sign in   Change my password |  |
|                       |                                                                                                    |  |

Tick box and Select Yes

| Microsoft                                                       |                       |     |  |  |  |
|-----------------------------------------------------------------|-----------------------|-----|--|--|--|
| MISID@eq.edu.au                                                 |                       |     |  |  |  |
| Stay signed in?                                                 |                       |     |  |  |  |
| Do this to reduce the number of times you are asked to sign in. |                       |     |  |  |  |
| 🖌 Don't show this a                                             | Don't show this again |     |  |  |  |
|                                                                 | No                    | Yes |  |  |  |
|                                                                 |                       |     |  |  |  |

Click New Message in top left to begin. Other commonly used functions such as subject line and attachments are circled in red below.

|         | Queensland Government | Outlook 🔎 Search           | 🗖 🚛 🔄 🛱 🗘 👘                                   |
|---------|-----------------------|----------------------------|-----------------------------------------------|
| =       | New message           |                            | ▷ Send I Attach > I Discard ··· □             |
| $\sim$  | Folders               | ☆ Focused ☐ Other Filter ∨ | To 1 teacher@eq.edu.au X Bcc                  |
| ۵       | Inbox                 |                            | Cc                                            |
| Ø       | Drafts 1              |                            |                                               |
| ⊳       | Sent Items            |                            | What is your email about?                     |
| Û       | Deleted Items         |                            | Information you need in your email.           |
| $\odot$ | Junk Email            | -                          |                                               |
| =       | Archive               |                            |                                               |
|         | Notes                 |                            |                                               |
|         | Conversation Hist     |                            |                                               |
|         | New folder            | You're all caught up.      |                                               |
| >       | In-Place Archive      |                            |                                               |
|         |                       |                            | <u> </u>                                      |
| $\sim$  | Groups                |                            | Send Discard 🕼 🗸 📾 🧶 … Draft saved at 8:00 PM |
| M       |                       |                            | end (Ctrl+Enter)                              |